## WISCONSIN DEPARTMENT OF NATURAL RESOURCES ONLINE DONATION SYSTEM

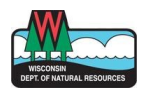

Review the list of available donation programs. Each Donation Type will include a brief description of what your donation will help support. For more information, select the Donation Type to be taken to that program's donation page. When you are ready, complete the steps below:

1. Click Donate.

## Wisconsin Department Of Natural Resources Donate to the Wisconsin DNR! The minimum donation amount is \$3.00. The maximum donation amount across all donation types must be less than \$5,000.00. If you'd like to donate more than the maximum amount, please email DNRARHelp@dnr.wi.gov for assistance. We are unable to accept donations from lobbyists. You will be required to certify that you are not a lobbyist before submitting you<sup>T</sup> donation. Available Donation Types Misconsin Description Visconsin Accessible Outdoors Fund helps create and improve accessibility and universal access at DNR properties, providing more inclusive outdoor recreation experiences.

2. Enter the amount you wish to donate. Click Add to Cart.

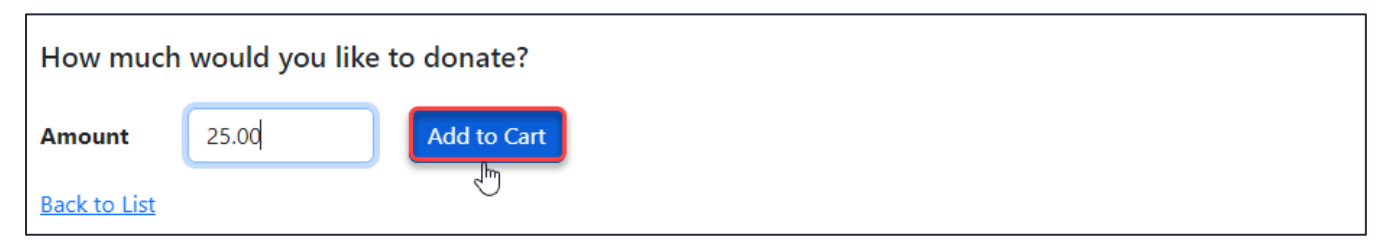

3. Review your cart items. If you wish to add another donation type to your cart, select Add Another Donation. When you are ready to complete your transaction, click Proceed to Checkout.

| Current Cart Items                       |                                                                                                    |           |                 |  |  |  |
|------------------------------------------|----------------------------------------------------------------------------------------------------|-----------|-----------------|--|--|--|
| Donation type                            | Description                                                                                                    | Amount    |                 |  |  |  |
| Wisconsin<br>Accessible<br>Outdoors Fund | Your donation to the Wisconsin Accessible Outdoors Fund helps create and improve accessibility and universal access at DNR properties, providing more inclusive outdoor recreation experiences. | 25.00 Edi | <u>t Remove</u> |  |  |  |
| Total(USD)                               |                                                                                                    | \$25.00   |                 |  |  |  |
| List of items in your o                  | cart                                                                                                    |           |                 |  |  |  |
| Proceed to Checko                        | ut                                                                                                    |           |                 |  |  |  |
| Add Another Donatio                      | n                                                                                                    |           |                 |  |  |  |

4. Enter the requested Donor Information and whether your donation is a gift or in memory of another person. You will be required to provide an email address, phone number, and to certify you are not a lobbyist. Then, click **Continue to Payment**.

|                   | Donation Info                       | rmation                               |                |  |  |
|-------------------|-------------------------------------|---------------------------------------|----------------|--|--|
| We'll             | need some additional information in | order to process your donation.       |                |  |  |
| Billing Address   |                                     | Your Cart 1                           |                |  |  |
| First Name        | Last Name                           | Wisconsin Accessible<br>Outdoors Fund | \$25.00        |  |  |
| Company Name      |                                     | Total(USD)                            | \$25.00        |  |  |
| Your Company Name |                                     | Return to Cart                        | Return to Cart |  |  |

5. Upon **Continue with Payment**, a pop up will appear in which you enter payment information. Select "bank account" or "credit card", then enter the required fields. Click **Pay.** 

| Wiscon                               | isin C                                   |                                                                       |                    | X     | Resou                            | rces    |
|--------------------------------------|------------------------------------------|-----------------------------------------------------------------------|--------------------|-------|----------------------------------|---------|
| onation Type                         | Descriptic                               |                                                                       |                    |       |                                  | Amount  |
| 'isconsin Accessible<br>utdoors Fund | Your donat<br>accessibilit<br>recreation | Payment method New Bank Account Please select Funding Sc Account Type | urce               | •     | e and improve<br>clusive outdoor | 25.00   |
| s <b>tal(USD)</b><br>t of donations  |                                          | Account Number                                                        | Confirm Account Nu | umber |                                  | \$25.00 |
| iontinue with Paymer                 |                                          |                                                                       | PAY \$25.00        |       |                                  |         |

6. You will receive a confirmation number upon successful payment.

| Thank You!                                                 |
|------------------------------------------------------------|
| Thank you For your generous donation To the Wisconsin DNR! |
| Confirmation Number:                                       |
| View a list of <u>all available donation types</u>         |
| Wisconsin DNR Homepage                                     |

If you experience any issues with your donation, please contact <u>DNRARHelp@wisconsin.gov</u>.

## THANK YOU FOR DONATING